#### LIEBHERR-HAUSGERÄTE OCHSENHAUSEN GMBH Information technology

Datum: 06.10.2014

| Subject: | LIPARTS : Trouble-shooting           |  |
|----------|--------------------------------------|--|
|          | Internet options for Mozilla FireFox |  |

# 1. Open Mozilla Firefox and go to about:config Then confirm the warning.

| out:config - Mozilla Firefox                                                                                    |                                                                                                    |
|----------------------------------------------------------------------------------------------------|----------------------------------------------------------------------------------------------------|
| <u>B</u> earbeiten <u>A</u> nsicht <u>C</u> hronik <u>L</u> esezeichen E <u>x</u> tras <u>H</u>                 | life                                                                                                    |
| bout:config +                                                                                                   |                                                                                                    |
| labout:config                                                                                                   | ☆ マ C 🛿 🗧 Google                                                                                                    |
| eistbesucht 🗍 Erste Schritte 🗍 .LHG Intranet 🦳 AD LI                                                            | IS 🔄 Aktivitaetenerfassung 🛄 Bechtle 🔛 Cancom 🔛 Cisco Callisto AB 💭 Cisco Unif                                                                                                    |
|                                                                                                    |                                                                                                    |
| Hier endet mög<br>Änderungen der Stand<br>Sicherheit und Geschw<br>wissen, was Sie tun.<br>I Diese Meldung bein | licherweise die Gewährleistung!<br>lardwerte dieser erweiterten Einstellungen können gefährlich für Stabilität,<br>indigkeit dieser Anwendung sein. Sie sollten nur fortfahren, wenn Sie genau<br>n nächsten Mal andeigen<br>Ich werde vorsichtig sein, versprochen! |

- 2. Search for: security.mixed\_content Now you will see 2 items

security.mixed\_content.block\_active\_content
security.mixed\_content.block\_display\_content
Change the values with a double click to false.

| 🍓 about:config - Mozilla Firefox                          |               |              |         |             |                                    |               |        |    | x  |
|-----------------------------------------------------------|---------------|--------------|---------|-------------|------------------------------------|---------------|--------|----|----|
| Datei Bearbeiten Ansicht Chronik Lesezeichen Extras Hilfe |               |              |         |             |                                    |               |        |    |    |
| about:config +                                            |               |              |         |             |                                    |               |        |    |    |
| 🗲 🛞 about:config                                          |               |              |         | ☆ マ C       | <mark>8</mark> <del>▼</del> Google |               | ٩      | +  | A  |
| Meistbesucht Erste Schritte                               | Aktivitaetene | erfassung [] | Bechtle | Cancom [] C | isco Callisto AB                   | Cisco Unified | I CM C | on |    |
| Suchen: security.mixed_content                            |               |              |         |             |                                    |               |        |    | ×  |
| Einstellungsname                                          | Status        | Тур          | Wert    |             |                                    |               |        |    | E. |
| security.mixed_content.block_active_content               | vom Benut.    | boolean      | false   |             |                                    |               |        |    |    |
| security.mixed_content.block_display_content              | Standard      | boolean      | false   |             |                                    |               |        |    |    |
|                                                           |               |              |         |             |                                    |               |        |    |    |
|                                                           |               |              |         |             |                                    |               |        |    |    |
|                                                           |               |              |         |             |                                    |               |        |    |    |
|                                                           |               |              |         |             |                                    |               |        |    |    |

# Now you can test if LIPARTS works. If not, proceed to step 3.

3. Uninstall the old version of java with the free software JavaRa.

You can download the tool on this site. <u>http://www.chip.de/downloads/JavaRa\_32267668.html</u> Download the Tool

Download

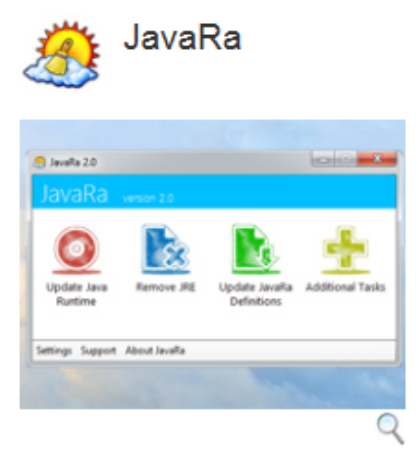

Mit JavaRa gehören alte Java-Versionen auf Ihrem Rechner der Vergangenheit an. Bei Bedarf kann das Tool Java auch bequem entfernen.

| Zum Download     |                                                               |  |  |  |
|------------------|---------------------------------------------------------------|--|--|--|
| JavaRa           |                                                               |  |  |  |
| Version:         | 2.6                                                           |  |  |  |
| Sprache:         | Deutsch                                                       |  |  |  |
| Downloadzahl:    | 122.927                                                       |  |  |  |
| Autor:           | SingularLabs                                                  |  |  |  |
| Betriebssystem:  | Win 2000<br>Win XP<br>Windows Vista<br>Windows 7<br>Windows 8 |  |  |  |
| Dateigröße:      | 155.8 KByte                                                   |  |  |  |
| Softwareart:     | Freeware                                                      |  |  |  |
| Kaufpreis:       | -                                                             |  |  |  |
| Erster Eindruck: | 88889                                                         |  |  |  |

#### JavaRa

| <b>&gt;&gt;&gt;</b> | Download-Server CHIP Online    |
|---------------------|--------------------------------|
|                     | Virengeprüft durch: KASPERSKYS |

#### Save the file

| 1   | lavaRa-2.2.zip - 2.2                                           | remove the lava                   |          |               |                    | 11  |
|-----|----------------------------------------------------------------|-----------------------------------|----------|---------------|--------------------|-----|
|     | Möchten Sie " <b>JavaRa-2.6.zip</b> " (155 KB) von " <b>th</b> | newebatom.net" öffnen oder speich | ern?     |               | ×                  | 111 |
|     |                                                                |                                   | Öffnen   | Speichern 🔻   | Abbrechen          |     |
| Ope | en file                                                        |                                   |          |               |                    |     |
| Der | Download von "JavaRa-2.6.zip" wurde abgeschlossen.             |                                   | Öffnen 🔻 | Ordner öffnen | Downloads anzeigen | ×   |

| • | 🖞 Downloads anzeigen - Internet Expl    | lorer       |                       |   |
|---|-----------------------------------------|-------------|-----------------------|---|
|   | Downloads anzeigen und na               | chverfolgen | Downloads durchsuchen | ٩ |
|   | Name                                    | Speicherort | Aktionen              |   |
|   | JavaRa-2.6.zip 155 KB<br>dl.cdn.chip.de | Downloads   | Öffnen                | T |

## Extract all files

| tei Bearbeiten Ansici                                                 | ht Extras ?                                                                                        |                                       |
|-----------------------------------------------------------------------|----------------------------------------------------------------------------------------------------|---------------------------------------|
| )rganisieren 👻 🛛 Alle 🛛                                               | Dateien extrahieren                                                                                | i i i i i i i i i i i i i i i i i i i |
| Favoriten                                                             | Name                                                                                               | Тур                                   |
| Downloads                                                             | 🌗 JavaRa-2.6                                                                                       | Dateiordner                           |
|                                                                       |                                                                                                    |                                       |
| ) 🚹 ZIP-komprimierte O                                                | Ordner extrahieren                                                                                 |                                       |
|                                                                       |                                                                                                    |                                       |
|                                                                       |                                                                                                    |                                       |
| Wählen Sie ein Zie                                                    | el aus und klicken Sie auf "Extr                                                                   | ahieren".                             |
| Wählen Sie ein Zie<br>Dateien werden in diese                         | el aus und klicken Sie auf "Extr<br>en Ordner extrahiert:                                          | ahieren".                             |
| Wählen Sie ein Zie<br>Dateien werden in diese<br>C:\Users\Ihgwal0\Dow | el aus und klicken Sie auf "Extr<br>en Ordner extrahiert:<br>vnloads\JavaRa-2.6                    | Durchsuchen                           |
| Wählen Sie ein Zie<br>Dateien werden in diese<br>C:\Users\Ihgwal0\Dow | el aus und klicken Sie auf "Extr<br>en Ordner extrahiert:<br>vnloads\JavaRa-2.6<br>ierung anzeigen | ahieren".<br>Durchsuchen              |
| Wählen Sie ein Zie<br>Dateien werden in diese<br>C:\Users\lhgwal0\Dow | el aus und klicken Sie auf "Extr<br>en Ordner extrahiert:<br>vnloads\JavaRa-2.6<br>ierung anzeigen | ahieren".                             |
| Wählen Sie ein Zie<br>Dateien werden in diese<br>C:\Users\lhgwal0\Dow | el aus und klicken Sie auf "Extr<br>en Ordner extrahiert:<br>vnloads\JavaRa-2.6<br>ierung anzeigen | ahieren".                             |
| Wählen Sie ein Zie<br>Dateien werden in diese<br>C:\Users\lhgwal0\Dow | el aus und klicken Sie auf "Extr<br>en Ordner extrahiert:<br>vnloads\JavaRa-2.6<br>ierung anzeigen | ahieren".                             |
| Wählen Sie ein Zie<br>Dateien werden in diese<br>C:\Users\lhgwal0\Dow | el aus und klicken Sie auf "Extr<br>en Ordner extrahiert:<br>vnloads\JavaRa-2.6<br>ierung anzeigen | ahieren".                             |
| Wählen Sie ein Zie<br>Dateien werden in diese<br>C:\Users\lhgwal0\Dow | el aus und klicken Sie auf "Extr<br>en Ordner extrahiert:<br>vnloads\JavaRa-2.6<br>ierung anzeigen | ahieren".                             |

#### Open JavaRa-x.x

| -                        |                                   |                        | ×      |
|--------------------------|-----------------------------------|------------------------|--------|
| OO K Vownload            | s ► JavaRa-2.6 ► 👻 😽              | JavaRa-2.6 durchsuchen | Q      |
| Datei Bearbeiten Ansicht | Extras ?                          |                        |        |
| Organisieren 🔻 🛛 😝 Öff   | nen 🛛 In Bibliothek aufnehmen 🔻 🚿 | • 🔠 🕶 🛅                | 0      |
| 🔆 Favoriten              | Name                              | Änderungsdatum         | Тур    |
| 📕 Downloads              | 📕 JavaRa-2.6                      | 06.10.2014 10:35       | Dateio |

### Start JavaRa.exe

|                              |                 | _               |             |                  |   | x        |
|------------------------------|-----------------|-----------------|-------------|------------------|---|----------|
|                              | JavaRa-2.6 🕨    | <b>- 4</b> €    | avaRa-2.6 d | urchsuchen       |   | ٩        |
| Datei Bearbeiten Ansicht     | Extras ?        |                 |             |                  |   |          |
| Organisieren 🔻 🛛 In Biblioth | nek aufnehmen 🔻 | Freigeben für 🔻 | »           | •== •            |   | 0        |
| 🔶 Favoriten                  | Name            | ^               |             | Änderungsdatu    | m | Тур      |
| 🐌 Downloads                  | Iocalizations   |                 |             | 06.10.2014 10:35 |   | Dateior  |
| 🗓 Zuletzt besucht            | 📄 JavaRa.def    |                 |             | 06.10.2014 10:35 |   | Export [ |
| 🧫 Desktop                    | AvaRa.exe       |                 |             | 06.10.2014 10:35 |   | Anwend   |

Confirm the security warning

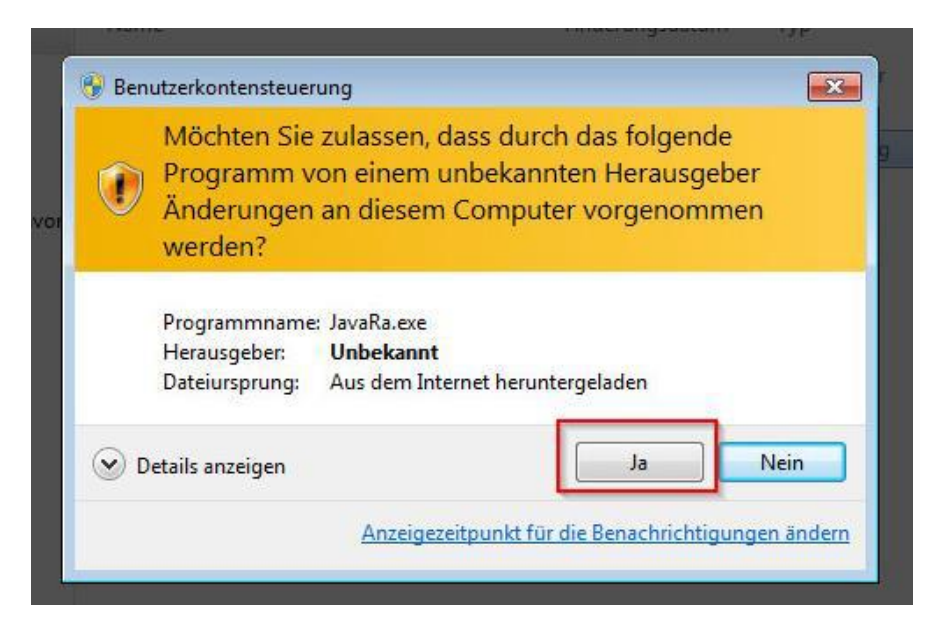

**Removal Java Runtime** 

| ivaRa                                 |                     |                              |                  |
|---------------------------------------|---------------------|------------------------------|------------------|
| IVaRa <sub>versic</sub>               |                     |                              |                  |
|                                       |                     |                              |                  |
| date Java Runtime                     | Remove Java Runtime | Update JavaRa<br>Definitions | Additional Tasks |
| date Java Runtime<br>ngs About JavaRa | Remove Java Runtime | Update JavaRa<br>Definitions | Additional Ta    |

Uninstall all Java Runtimes and then go to "Next"

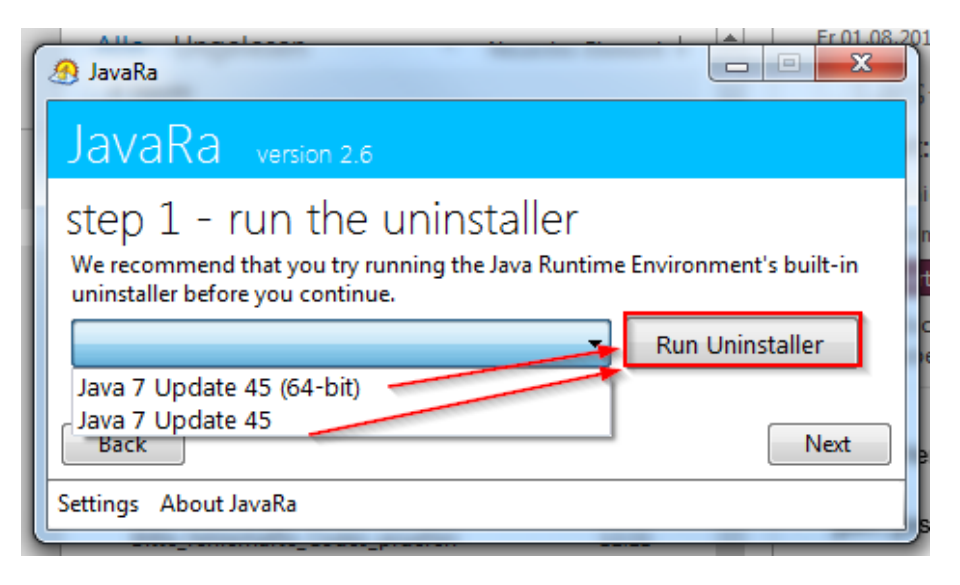

# Click "Perform Removal Routine" and then close JavaRa

| 🔊 JavaRa                                                                                                    |                                                                                                  |                                                            |
|----------------------------------------------------------------------------------------------------|--------------------------------------------------------------------------------------------------|------------------------------------------------------------|
| JavaRa version 2.6                                                                                                    |                                                                                                  |                                                            |
| step 2 - perform<br>The removal routine will delet<br>be associated with the Java Ru<br>the program definitions prior | 1 removal rout<br>te files, folder and registry o<br>untime Environment. It is re<br>to running. | TINE<br>entries that are known to<br>ecommended you update |
| Perform Removal Routine                                                                                               |                                                                                                  |                                                            |
| Previous                                                                                                    | 7                                                                                                | Next                                                       |
| Settings About JavaRa                                                                                                 | $\backslash$                                                                                     |                                                            |
| a.exe                                                                                                    | 01.00 2014 13:28                                                                                 | Anwendung                                                  |
| ta-01082014.log                                                                                                    | 01.08.2014 13:55                                                                                 | Textdokument                                               |
| Removal Routine Comple                                                                                                | te                                                                                               |                                                            |
| Removal routine comple                                                                                                | eted successfully. 18 items                                                                      | have been deleted.                                         |
|                                                                                                    |                                                                                                  | ок                                                         |

#### 4. Install Java

Go to www.java.com and install Java.

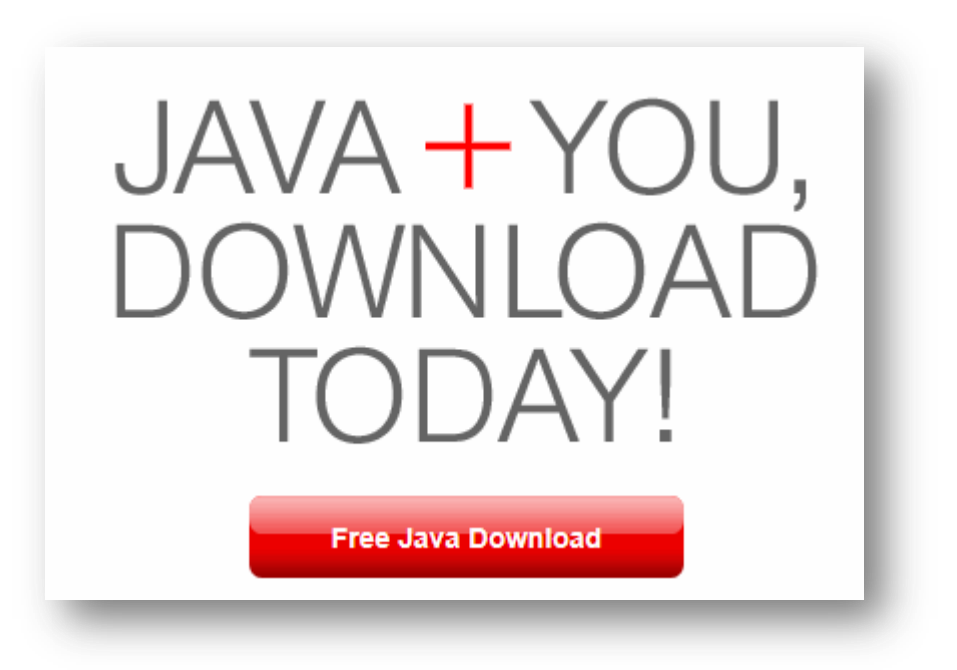

# Download Java for Windows

Recommended Version 7 Update 25 (filesize: 861 KB)

Agree and Start Free Download

By downloading Java you acknowledge that you have read and accepted the terms of the <u>end user</u> <u>license agreement</u>

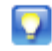

When your Java installation completes, you may need to restart your browser (close all browser windows and re-open) to enable the Java installation.

- » Installation Instructions
- » System Requirements

Not the right operating system? See all Java downloads.